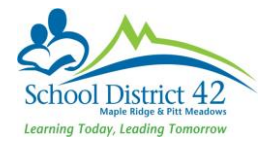

# Attendance by Period

#### 1. School View $\rightarrow$ Attendance top tab $\rightarrow$ Class history side tab.

| Pages S          | chool Student Staff | Attendance Cond | luct Grade | es Asses | sment S | chedule Glo        | obal To | ols Admin        |                                         |        |        |        |                |
|------------------|---------------------|-----------------|------------|----------|---------|--------------------|---------|------------------|-----------------------------------------|--------|--------|--------|----------------|
| Daily Office     | Options - Reports - | Holo z          | ato        | 0.       | 87      | <del>.</del>       |         |                  |                                         |        |        |        |                |
| Daily<br>Roster  | < 1:12/2/2016  P1   |                 |            |          |         | , ш <del>с</del> , | 0 of    | 31823 selected 🥖 |                                         |        |        | Rei    | cent Attendanc |
| Daily Batch      | □ Name              | HomePhone       | Date       | Code     | Absent? | Excused?           | Other   | Course           | Description                             | Period | Reason | TimeIn | TimeOut        |
| Daily            | · ·····             | 770 040 4007    | 12/2/2016  | AUTH     | N       | N                  | AUTH    | MPH11-02         | PHYSICS 11                              | P1     |        |        |                |
| History          |                     |                 | 12/2/2016  | L        | N       | N                  |         | YPA1A-AA-01      | BA APPLICATIONS FOR LEARNING 11 - ADMIN | P1     |        |        |                |
| Daily<br>Summary |                     |                 | 12/2/2016  | A        | Y       | Ν                  |         | MSS09-05         | SOCIAL STUDIES 9                        | P1     |        |        |                |
|                  |                     |                 | 12/2/2016  | А        | Y       | N                  |         | YPA1A-AA-01      | BA APPLICATIONS FOR LEARNING 11 - ADMIN | P1     |        |        |                |
| Class Office     |                     |                 | 12/2/2016  | A-E      | Y       | Y                  |         | MSS09-07         | SOCIAL STUDIES 9                        | P1     |        |        |                |
| Class<br>Trends  |                     |                 | 12/2/2016  | A-E      | Y       | Y                  |         | MTEG-10-01       | TECHNOLOGY EDUCATION 10:GENERAL         | P1     |        |        |                |
| Class            |                     |                 | 12/2/2016  | А        | Y       | Ν                  |         | MEN10-04         | ENGLISH 10                              | P1     |        |        |                |
| History          |                     |                 | 12/2/2016  | A AUTH   | Y       | N                  | AUTH    | MSC10-05         | SCIENCE 10                              | P1     |        |        |                |
| Details          |                     |                 | 12/2/2016  | A-E      | Y       | Y                  |         | MPHE-08-02       | PHYSICAL AND HEALTH EDUCATION 8         | P1     |        |        |                |
| Staff Roster     |                     |                 | 12/2/2016  | A        | Y       | N                  |         | MSC10-05         | SCIENCE 10                              | P1     |        |        |                |
| Staff<br>History |                     |                 | 12/2/2016  | А        | Y       | Ν                  |         | MBEG-10-02       | BUSINESS EDUCATION 10: GENERAL          | P1     |        |        |                |
| - notory         |                     |                 | 12/2/2016  | A-E      | Y       | Y                  |         | MFR08-02         | FRENCH 8                                | P1     |        |        |                |
| Staff<br>Covers  |                     |                 | 12/2/2016  | A-E      | Y       | Y                  |         | MSS09-06         | SOCIAL STUDIES 9                        | P1     |        |        |                |

### 2. Go to Reports $\rightarrow$ Quick Reports $\rightarrow$ Saved Report $\rightarrow$ Attendance by Period $\rightarrow$ Finish.

| Pages            | School Stud                      | ient Staff Attendance Cor                                           | nduct Grade | as Assessmen          | Schedule   | Global | Tools  | Admin        |                                         |        |        |                   |         |  |  |
|------------------|----------------------------------|---------------------------------------------------------------------|-------------|-----------------------|------------|--------|--------|--------------|-----------------------------------------|--------|--------|-------------------|---------|--|--|
| Class Att        | lass Attendance History          |                                                                     |             |                       |            |        |        |              |                                         |        |        |                   |         |  |  |
| Daily Office     | Options -                        | Reports  Help  Search on                                            | Date        | a y 📖                 | a-z th     | 8      |        |              |                                         |        |        |                   | Ø       |  |  |
| Daily<br>Roster  | < 1:12/2/20 Class Absence Letter |                                                                     |             | 0 of 31823 selected 2 |            |        |        |              |                                         |        |        | Recent Attendance |         |  |  |
| Daily Batch      | Name                             | Class Attendance Post History<br>Class Attendance Post Verification | Date        | Code Ab               | sent? Excu | sed? O | ther ( | Course       | Description                             | Period | Reason | TimeIn            | TimeOut |  |  |
| Daily            |                                  | Quick Chart                                                         | 12/2/2016   | AUTH N                | N          | A      | UTH I  | MPH11-02     | PHYSICS 11                              | P1     |        |                   |         |  |  |
| History          |                                  | Quick Report                                                        | 12/2/2016   | L N                   | N          |        | ,      | (PA-1A-AA-01 | BA APPLICATIONS FOR LEARNING 11 - ADMIN | P1     |        |                   |         |  |  |
| Daily<br>Summary |                                  | My Job Queue                                                        | 12/2/2016   | A Y                   | N          |        |        | NSS09-05     | SOCIAL STUDIES 9                        | P1     |        |                   |         |  |  |

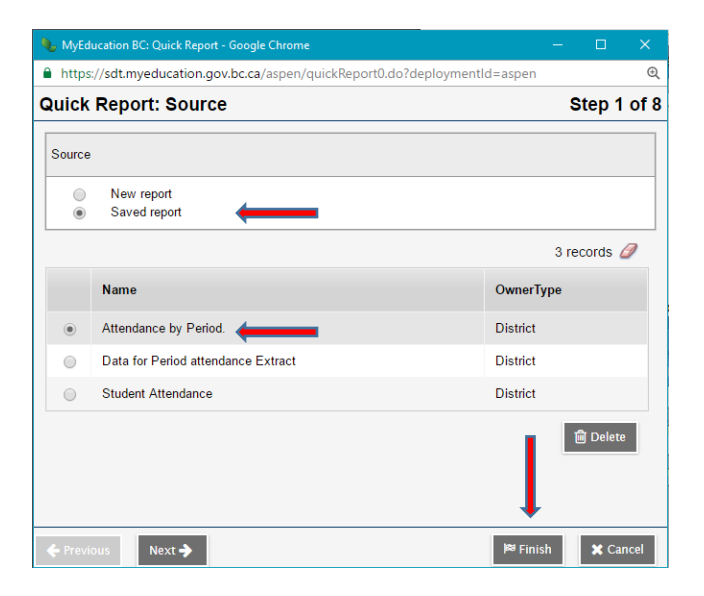

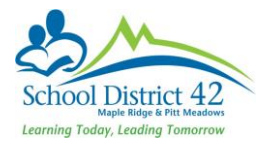

# 3. This is how to read the report and it will look slightly different school to school. It will depend on how your school has entered attendance at the office level

| Name | Student > Grade | Date       | Code | Absent? | Excused? | Master > Course | Master > Description       | Period | Reason     |                   |
|------|-----------------|------------|------|---------|----------|-----------------|----------------------------|--------|------------|-------------------|
|      | 08              | 10/12/2016 | A-E  | Y       | Y        | XAT12-TA-26     | ASSIGNED TIME 12 TEACH ADV | TA     | Field Trip |                   |
|      | 08              | 11/15/2016 | А    | Y       | Ν        | XAT12-TA-26     | ASSIGNED TIME 12 TEACH ADV | TA     |            |                   |
|      | 08              | 10/12/2016 | A-E  | Y       | Υ        | MEN08-02        | ENGLISH LANGUAGE ARTS 8    | P2     | Field Trip | This is a summary |
|      | 08              | 11/17/2016 | AUTH | N       | Ν        | MEN08-02        | ENGLISH LANGUAGE ARTS 8    | P5     | Field Trip |                   |
|      | 08              | 10/7/2016  | A-E  | Y       | Y        | MFR08-01        | FRENCH 8                   | P1     | Field Trip | showing his       |
|      | 08              | 10/12/2016 | A-E  | Y       | Y        | MFR08-01        | FRENCH 8                   | P3     | Field Trip |                   |
|      | 08              | 10/12/2016 | A-E  | Y       | Y        | MMA08-02        | MATHEMATICS 8              | P1     | Field Trip | attendance        |
|      | 08              | 11/3/2016  | L    | Ν       | Ν        | MMA08-02        | MATHEMATICS 8              | P4     |            | record.           |
|      | 08              | 11/17/2016 | AUTH | Ν       | Ν        | MMA08-02        | MATHEMATICS 8              | P4     | Field Trip |                   |
|      | 08              | 10/12/2016 | A-E  | Y       | Y        | MSC08-02        | SCIENCE 8                  | P4     | Field Trip |                   |
|      | 08              | 11/29/2016 | L    | N       | N        | MSC08-02        | SCIENCE 8                  | P1     |            |                   |
|      |                 |            |      |         |          |                 |                            |        |            |                   |

| Summ   | ary Name:                                        | This is the total number of |                                     |  |  |  |
|--------|--------------------------------------------------|-----------------------------|-------------------------------------|--|--|--|
| Totals | Absent?: N                                       | 4                           | attendance records. Absent N =      |  |  |  |
|        | Absent?: Y                                       | 7                           | total number of non-absences        |  |  |  |
|        | Code: A                                          | 1                           | (late, authetc.) Absent Y= total    |  |  |  |
|        | Code: A-E                                        | 6                           | number of absences (A. AFetc.)      |  |  |  |
|        | Code: AUTH                                       | 2                           |                                     |  |  |  |
|        | Code: L                                          | 2                           | Total number of abconces            |  |  |  |
|        | Master > Description: ASSIGNED TIME 12 TEACH ADV | 2                           | Iotal number of absences,           |  |  |  |
|        | Master > Description: ENGLISH LANGUAGE ARTS 8    | 2                           | absences excused, lates, authetc.   |  |  |  |
|        | Master > Description: FRENCH 8                   | 2                           | This will reflect the codes you are |  |  |  |
|        | Master > Description: MATHEMATICS 8              | 3                           | using when entering attendance.     |  |  |  |
|        | Master > Description: SCIENCE 8                  | 2                           |                                     |  |  |  |
|        |                                                  |                             | Indicatos how many absoncos         |  |  |  |

Indicates how many absences based on their course.

### <u>NOTES</u>

- 1) If you want to filter for a particular grade, use the **D** and choose Grade level = and enter the grade you want to run. **Do this before you run the report.**
- 2) If you want to filter for a particular student, use the **and** and choose Name = and enter the last name, first name of the student. **Do this before you run the report**.
- 3) If you want to filter for a particular student using pupil number, use the **student** and choose Pulil # = and enter a student's pupil number. **Do this before you run the report.**